Click on the start menu, find the Solidworks folder and then click Solidworks tools.

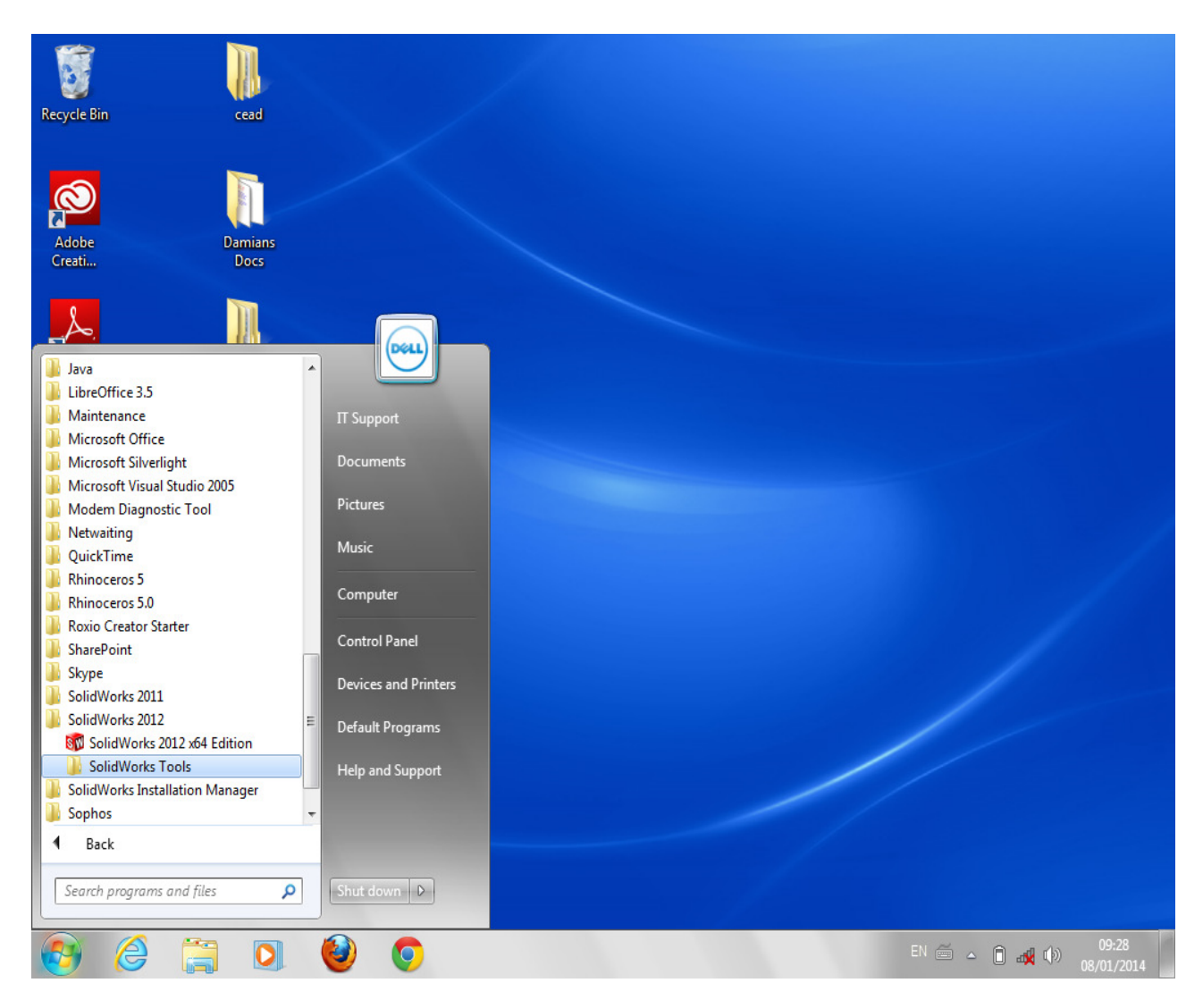

## Under Solidworks tools you will see 'SolidNetWork License Manager'. Click on this

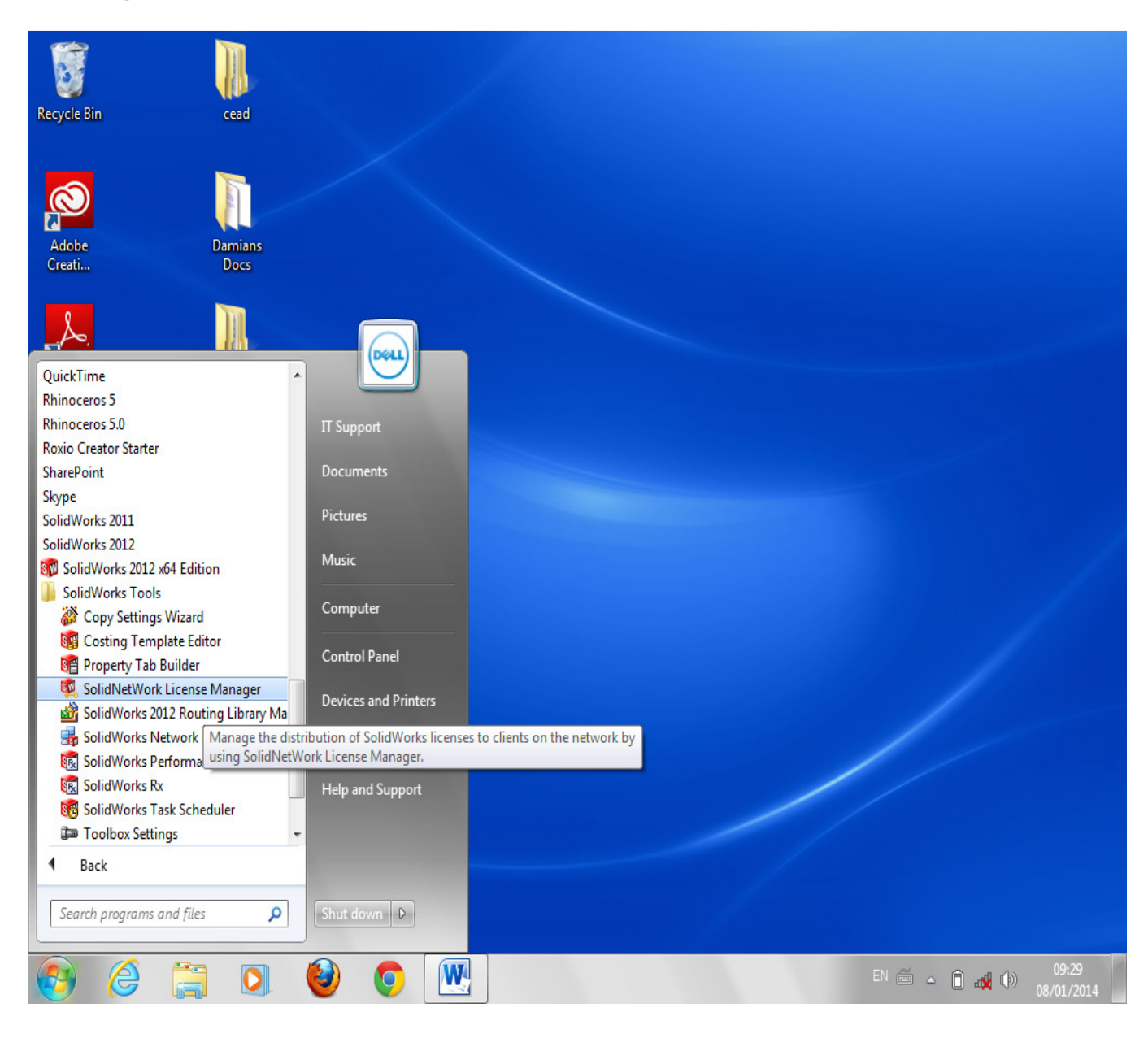

Click on the tab 'License Borrowing' at the top of the page and choose 'Solidworks Premium'. Choose when you want the license until. (NB: Licenses can only be borrowed for up to 3 weeks at a time).

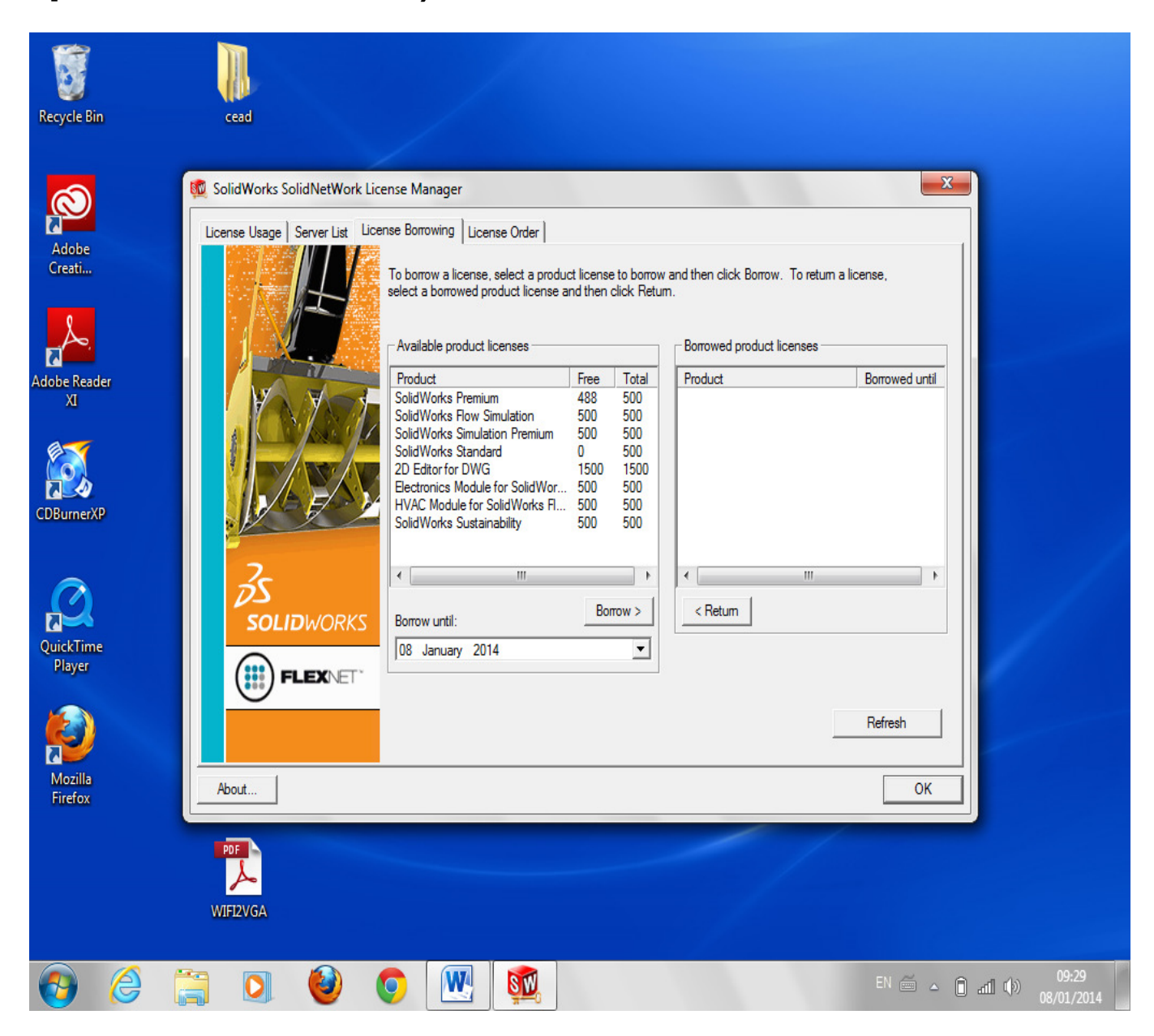

## Make sure you are selecting the 'Solidworks Premium' License then click OK.

| Recycle Bin                                         | cead                                                                                                    |                              |
|-----------------------------------------------------|----------------------------------------------------------------------------------------------------|------------------------------|
| Adobe<br>Creati<br>Adobe Reader<br>XI<br>CDBurnerXP | SolidWorks SolidNetWork License Manager           License Usage         Server List         License Barrowing         License Order           To borrow a license, select a product license to borrow and then click Borrow. To return select a borrowed product licenses         Borrowed product licenses           Available product licenses         Product         Free         Total           Product         Free         Total         Product           Octavella data         Borrowed product licenses         Borrowed product licenses           Select Product         Vicinh product would you like to borrow?         Vicinh product would you like to borrow?           SolidWorks Premium         OK         Cancel         Image: Cancel           Borrow until:         Borrow until:         2         January 2014         Image: Cancel | Borrowed until       Refresh |
| Mozilia<br>Firefox                                  | About PDF VIFI2VGA                                                                                                    | OK                           |

## Once you see the Premium and Standard license appear on the right, you can use the software off Campus.

| Recycle Bin                                         | cead                                                                                                    |  |
|-----------------------------------------------------|----------------------------------------------------------------------------------------------------|--|
| Adobe<br>Creati<br>Adobe Reader<br>XI<br>CDBurnerXP | SolidWorks SolidNetWork License Manager         License Usage       Server List       License Order         To borrow a license, select a product license to borrow and then click Borrow. To return a license, select a borrowed product license and then click Return.       To borrow a license, select a product license and then click Return.         Available product licenses       Product       Free       Total         SolidWorks Studiation       Free       Total       Borrowed product licenses         Product       SolidWorks Smulation       500       500         2D Editor for DWG       1500       1500       SolidWorks Studiation Premium       23/01/2014         SolidWorks Sustainability       500       500       SolidWorks Sustainability       500       500         SolidWorks Studiation Premium       Borrow >       23/01/2014       Image: SolidWorks Studiation       SolidWorks Studiation         Virking Contractions Module for SolidWorks       500       500       500       SolidWorks Studiation       23/01/2014         SolidWorks Studiation       SolidWorks       Studiation       Free       Colored Studie       Colored Studie         Borrow until:       Borrow >       23       January 2014       Colored Studie       Colored Studie |  |
| Mozilla<br>Firefox                                  | About OK                                                                                                    |  |

## To return the license, simply highlight the Solidworks Premium and click 'Return'.